## Outlook wont open pdf attachments

## Outlook wont open pdf attachments

Rating: 4.8 / 5 (2141 votes)

Downloads: 43349

CLICK HERE TO DOWNLOAD>>>https://tds11111.com/7M89Mc?keyword=outlook+wont+open+pdf+attachments

To fix outgoing attachment issues, use the Home or Insert tab to attach files, drag and drop your files, and change your file extension so Outlook won't block it Quick Tips. Click on What can I do if I can't open PDF attachments in Outlook? Regards, Barry After that select Attachment Handling. In Outlook, select File > Options > Trust Center > Trust Center Settings, and then select Attachment Handling. In the File menu, click on Options. In the Outlook Options window, select the Trust Center tab. If you see the sign-in screen, sign in with your ID or tap 'x' in the upper right corner to skip sign-in. Click on Windows Security and then select the Virus & threat protection option Open Microsoft Outlook first. Now choose Trust Center Settings. Then click on the Option. Please open your control panel and search for User Account Control Setting. Click on the radial box to To fix outgoing attachment issues, use the Home or Insert tab to attach files, drag and drop your files, and change your file extension so Outlook won't block it. Go to the File option. Tap a PDF attachment icon to open it in Outlook preview Thanks for your information. Table of contents: Scan the PDF; Use a PDF reader; Run Windows Update; Use the right password; Temporarily disable the antivirus protection; Scan the PDF. Press Windows + I to open the Settings app, then select Update & Security To resolve issues with incoming Outlook attachments, ensure the email has an attachment, relaunch Outlook, check your connection, preview and then download the attachments. Dismiss a tooltip, if it pops upLaunch Outlook. Disabling add-ins and clearing the app cache can also get Outlook to open Update Acrobat Reader and Microsoft Outlook to the latest versionsLaunch Acrobat Reader. Then change the setting and check if this problem can be solved. Based on my research, this kind of issue can be solved by changing the value in User Account Control Settings. To turn off all attachment previewers, click Turn off Attachment Scan the PDF. Press Windows + I to open the Settings app, then select Update & Security. Go to the Acrobat home screen. You should first check Outlook's attachment handling settings to ensure file previewers are enabled. Having trouble Open Outlook and go to the File tab at the top left corner of the window.

Difficulté Facile

Durée 109 heure(s)

Catégories Alimentation & Agriculture, Bien-être & Santé, Musique & Sons

Coût 26 USD (\$)

Sommaire

| Étape 1 -    |        |
|--------------|--------|
| Commentaires |        |
|              |        |
|              |        |
|              |        |
| Matériaux    | Outils |
|              |        |
| Étape 1 -    |        |
|              |        |
|              |        |